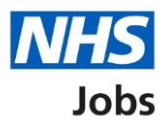

## How to manage interviews in NHS Jobs user guide – Manage interviews in progress

This guide gives you instructions for how to manage interviews in the NHS Jobs service.

Once you've invited applicants to interview, you can view who's accepted, declined, or not responded to an invitation.

You can manage interviews by:

- locking the interview schedule early
- downloading the interview schedule and applications
- adding feedback on interviews that have happened
- offering the job to successful applicants

To find out which roles can do this, go to the '**Roles and permissions**' link in the '**Help and information**' section of the employer dashboard.

# Contents

| How to manage interviews in NHS Jobs user guide - Manage interviews in progress | 1 |
|---------------------------------------------------------------------------------|---|
| Lock interview schedule early                                                   | 3 |
| Are you sure you want to lock the interview schedule early?                     | 4 |
| Interviews in progress                                                          | 5 |
| Did the interview happen?                                                       | 6 |
| Add your interview feedback                                                     | 7 |
| Interviews completed                                                            | 8 |

#### Lock interview schedule early

This page gives you instructions for how to lock the interview schedule early.

**Important:** If you lock the interview schedule early, any applicants who've not responded won't be able to give their response.

To lock the interview schedule early, complete the following steps:

**1.** Select the 'Lock interview schedule early' link.

| NHS Jobs                    |                                           | You're viewing <b>Dan Moore training account</b><br>Signed in as Dan Moore Sign Out |
|-----------------------------|-------------------------------------------|-------------------------------------------------------------------------------------|
|                             |                                           |                                                                                     |
| <ul> <li>Go back</li> </ul> |                                           |                                                                                     |
| Interviews                  | scheduled                                 | What you can do                                                                     |
| How to transfer a           | pplicants to a copied job listing         | Rearrange an interview                                                              |
| Reference numbe             | r: A5008-23-0037                          | Assign an interviewee to a                                                          |
| Accepted (1)                | Not responded (1) Declined (0)            | slot                                                                                |
|                             |                                           |                                                                                     |
| Applicants wi               | to have accepted                          | Lock interview schedule early                                                       |
| 20 January 202              | 4                                         |                                                                                     |
| Interview time              | 5                                         |                                                                                     |
| Time                        | Interviewee Special req                   | uirements Team                                                                      |
| 11:00 to 11:45              | Dan Moore                                 | Interview lead                                                                      |
|                             | AK-231220-04320                           | <u>Change</u>                                                                       |
| 12:15 to 13:00              |                                           | Interview panel                                                                     |
|                             |                                           | <u>Change</u>                                                                       |
|                             |                                           |                                                                                     |
|                             |                                           |                                                                                     |
| Privacy policy Ter          | ms and conditions Accessibility Statement | Cookies Help and guidance                                                           |
|                             |                                           | © Crown copyright                                                                   |

#### Are you sure you want to lock the interview schedule early?

This page gives you instructions for how to confirm if you're sure you want to lock the interview schedule early.

**Important:** Any applicants that have not yet responded will not be able to accept an interview. You also won't be able to rearrange an interview or assign an applicant to an interview slot.

To confirm if you're sure you want to lock the interview schedule early, complete the following steps:

- 1. Select an answer:
  - 'Yes'
  - 'No'
- 2. Select the 'Save and continue' button.

| NHS Jobs                                                                                                    | You're viewing <b>NHSBSA Lee UAT</b> <u>Change</u><br>Signed in as <u>Lee Mapes</u> Sign Out |
|----------------------------------------------------------------------------------------------------|----------------------------------------------------------------------------------------------|
| BETA Your <u>feedback</u> will help us to improve this service.                                                                                                    |                                                                                              |
| < Go back<br>Are you sure you want to lock the interview<br>schedule early?                                                                                                    | v                                                                                            |
| Any applicants that have not yet responded will not be able to accept an interview. You also won't be able to rearrange an interview or assign an applicant to an interview slot. |                                                                                              |
| <ul> <li>Yes No</li> <li>Save and continue</li> </ul>                                                                                                    |                                                                                              |
| Privacy_policyTerms and conditionsAccessibility_StatementCookiesHow 1                                                                                                    | to create and publish jobs<br>© Crown copyright                                              |

#### Interviews in progress

This page gives you instructions for how to manage your interviews in progress

**Important:** You'll only see this page if you've locked your interview schedule early or have reached the scheduled interview dates.

To manage your interviews in progress, complete the following steps:

- 1. Select the 'Download interview schedule and applications' button (optional).
- 2. Select the 'Download individual applications' button (optional).
- **3.** Select the '<u>Add feedback</u>' link.

| BETA Your feedb                       | ack will help us to improve this s  | ervice.         |                                              |
|---------------------------------------|-------------------------------------|-----------------|----------------------------------------------|
| < Go back                             |                                     |                 |                                              |
| Interviews                            | in progress                         |                 | What you can do                              |
| Training & Suppor<br>Reference number | t Officer<br>:: A0199-22-0365       |                 | Download interview schedule and applications |
| Accepted (1)                          | Not responded (1) (1)               | Declined (0)    | Download individual<br>applications          |
| Applicants wh                         | o have accepted                     |                 | Add a new interview slot                     |
| 05 June 2022                          |                                     |                 | Assign an interviewee to a slot              |
| Interview times                       |                                     |                 |                                              |
| Time                                  | Interviewee                         | What you can do | Team                                         |
| 09:00 to 09:30                        | <u>Lee Mapes</u><br>AR-220601-00003 | 3 Add feedback  | Interview lead                               |
| 09:45 to 10:15                        |                                     |                 | <u>Change</u>                                |
| 10:30 to 11:00                        |                                     |                 | Interview panel<br><u>Change</u>             |
| 11:15 to 11:45                        |                                     |                 |                                              |
| 12:00 to 12:30                        |                                     |                 |                                              |
| 12:45 to 13:15                        |                                     |                 |                                              |
|                                       |                                     |                 |                                              |
|                                       |                                     |                 |                                              |

### Did the interview happen?

This page gives you instructions for how to confirm if the interview happened.

To confirm if the interview happened, complete the following steps:

- 1. Select an answer:
  - 'Yes'
  - 'No'
- 2. Select the '<u>Save and continue</u>' button.

| NHS                                                                                                   | Jobs                                |                         |                | You're viewing <b>NHSBSA</b>  <br>Signed in as <u>Le</u> | Lee UAT<br>e Mapes | <u>Change</u><br>Sign Out |
|----------------------------------------------------------------------------------------------------|-------------------------------------|-------------------------|----------------|----------------------------------------------------------|--------------------|---------------------------|
| BETA You                                                                                              | r <u>feedback</u> will help us to i | mprove this service.    |                |                                                          |                    |                           |
| <ul> <li>C Go back</li> <li>Add feed</li> <li>Did the</li> <li>1 Yes</li> <li>2 Save and c</li> </ul> | back<br><b>interview ha</b>         | ippen?                  |                |                                                          |                    |                           |
| Privacy_policy.                                                                                       | Terms and conditions                | Accessibility Statement | <u>Cookies</u> | How to create and publish jobs                           | © Crov             | vn copyright              |

If you've answered 'no' to this question, you've reached the end of this user guide.

#### Add your interview feedback

This page gives you instructions for how to add your interview feedback.

**Important:** Notes for internal use could be requested as feedback by the applicant.

To add your interview feedback, complete the following steps:

- 1. In the Interview feedback box, enter the details.
- 2. Select the '<u>Save and continue</u>' button.

| International States States St | You're viewing NHSBSA Lee UAT<br>Signed in as <u>Lee Mapes</u> | <u>Change</u><br>Sign Out |
|----------------------------------------------------------------------------------------------------|----------------------------------------------------------------|---------------------------|
| BETA Your <u>feedback</u> will help us to improve this service.                                                                                                    |                                                                |                           |
| < Go back<br>Add feedback                                                                                                    |                                                                |                           |
| Add your interview feedback Notes for internal use could be requested as feedback by the applicant.                                                                                                    | _                                                              |                           |
|                                                                                                    |                                                                |                           |
| 1                                                                                                    |                                                                |                           |
|                                                                                                    |                                                                |                           |
| 2 Save and continue                                                                                                    |                                                                |                           |
| Privacy policy Terms and conditions Accessibility Statement Cookies How to                                                                                                    | o create and publish jobs<br>© Crow                            | /n copyright              |

#### **Interviews completed**

This page gives you instructions for how to offer the job to applicants.

**Important:** You will only have the option to offer the job once you've added feedback for all your interviews.

To offer the job to applicants, complete the following steps:

- 1. Select the 'Offer the job' button to offer the job to the successful applicants.
- 2. Select the 'View feedback' link to view your interview feedback (optional).

|                                                                                       |                                     |                        | You're viewing Dan Moore training account                   |
|---------------------------------------------------------------------------------------|-------------------------------------|------------------------|-------------------------------------------------------------|
|                                                                                       |                                     |                        | Signed in as Dan Moore Sign Out                             |
| < Go back                                                                             |                                     |                        |                                                             |
| Interviews                                                                            | in progress                         |                        | What you can do                                             |
| How to transfer applicants to a copied job listing<br>Reference number: A5008-23-0037 |                                     |                        | Offer the job 1                                             |
| All feedback has been added. You can now offer the job.                               |                                     |                        | Add a new interview slot<br>Assign an interviewee to a slot |
| Accepted (1)                                                                          | Not responded (1) Dec               | lined (0)              | Team                                                        |
| Applicants who have accepted                                                          |                                     |                        | <b>Interview lead</b><br>You (Dan Moore)<br><u>Change</u>   |
| Interview times                                                                       |                                     |                        | Interview panel<br><u>Change</u>                            |
| Time                                                                                  | Interviewee                         | What you can do        |                                                             |
| 11:00 to 11:45                                                                        | <u>Dan Moore</u><br>AR-231220-04520 | 2 <u>View feedback</u> |                                                             |

**Tip:** To find out more about how to manage interviews, go to a user guide or video from the **'Invite applicants to interview'** section of the '<u>Help and support for employers</u>' webpage.

You've completed the interview process and reached the end of this user guide.